# eSuite Access Instructions

Have an eSuite account, but haven't used it in a while?

**Reset Password** – pages 2-3

Do not have an eSuite account? Activate Your Account – pages 4-5

For future reference please note your: Username Password

### **Reset Password Instructions**

#### 1. Go to: esuite.fairfieldsc.com/websites.hr.portal

| Fairfield County Council  | HR Portal                                                                                                    | í. H |
|---------------------------|----------------------------------------------------------------------------------------------------|------|
| Select Reset<br>Password. | Employees Login<br>Employees may log into the Human Resources portal using the form below.<br>Username<br>Password<br>Remember me next time.<br>LOGH<br>Need a login?<br>Tam an employee, but do not have a username and password.<br>Activate Your Acount |      |
|                           | Forgot password<br>If you forgot your password you can reset it using the link below.<br>Reset Password                                                                                                    |      |

2. Complete the information in the following screen.

|   | Fairfield Count      | y Council HR Portal                 |  |
|---|----------------------|-------------------------------------|--|
| ſ | Reset Password       |                                     |  |
|   | Verify Your Identity |                                     |  |
|   | LAST NAME            |                                     |  |
|   | SSN                  |                                     |  |
|   | CONFIRM SSN          |                                     |  |
|   | Reset Your Password  |                                     |  |
|   | CURRENT USERNAME     |                                     |  |
|   | PASSWORD             | Must be between 5 and 25 characters |  |
|   | CONFIRM PASSWORD     | Must be between 5 and 25 characters |  |
|   |                      | CONTINUE                            |  |
|   |                      |                                     |  |

|   | Fairfield County Co          | ouncil HR Portal          |              |
|---|------------------------------|---------------------------|--------------|
|   |                              |                           |              |
|   | Reset Password               |                           |              |
| 4 | Reset Your Password          |                           |              |
|   | PASSWORD RESET               | Coloct the link to locin  |              |
| 0 | Your password has been reset | Select the link to login. |              |
| 0 | Click to login.              |                           |              |
|   |                              |                           |              |
|   |                              |                           | © 2013 Fairf |

3. You should receive the following confirmation screen.

4. When you select the link to login, it will bring you back to the main login screen. Enter your username and your new password and click the blue button to login.

5. Select the drop down menu for MY HR.

| Fa   | irfield<br>ed by NWS                                                       | l Count                 | y Counc         | il HR Portal                 |
|------|----------------------------------------------------------------------------|-------------------------|-----------------|------------------------------|
| НОМЕ | MY HR                                                                      | TIME ENTRY              | BENEFIT ENROLLI | IENT LOGOUT                  |
|      |                                                                            | ormation                |                 |                              |
| v    | » Contacts/D<br>» Deductions<br>» Direct Depo                              | ependents<br>s<br>osits | IR Portal       | Select Print W2 Forms        |
| l W  | <ul> <li>» Paychecks</li> <li>» Pay Rate</li> <li>» Personal In</li> </ul> | formation               |                 | Please be patient, this step |
| PI   | » Positions<br>» Taxes                                                     |                         | EPENDENTS       | takes a little time to load. |
|      | » Print W2 Fi                                                              | count informati         | on.             |                              |

## **Activate Account Instructions**

#### 1. Go to: esuite.fairfieldsc.com/websites.hr.portal

| Fairfield County Council HR      | R Portal                                                                                                    |
|----------------------------------|----------------------------------------------------------------------------------------------------|
| Select Activate<br>Your Account. | Employee Login Employees may log into the Human Resources portal using the form below. Username Password Remember me next time. LOGN Need a login? I am an employee, but do not have a username and password. Activate Your Account |
|                                  | Forgot password?<br>If you forgot your password you can reset it using the link below.<br>Reset Password                                                                                                    |

2. Complete the information in the following screen.

|                               | unty Council HR Portal              |
|-------------------------------|-------------------------------------|
|                               |                                     |
| Activate Your                 | Account                             |
| Complete the form below to be | gin the account activation process. |
| Verify Your Identit           | ty                                  |
| LAST NAME                     |                                     |
| SSN                           |                                     |
| CONFIRM SSN                   |                                     |
| Create Your Accou             | unt                                 |
| USERNAME                      |                                     |
| PASSWORD                      | Must be between 5 and 25 characters |
|                               | Must be between 5 and 25 characters |

3. You should receive the following confirmation screen.

| Fairf<br>Powered by N | eld County Council HR Portal |
|-----------------------|------------------------------|
|                       |                              |
| Activ                 | ate Your Account             |
| ACCOUNT               | CREATED                      |
| Your Accou            | nt has been activated.       |
| <u>Click to lo</u>    | jin.                         |

4. When you select the link to login, it will bring you back to the main login screen. Enter your username and your new password and click the blue button to login.

5. Select the drop down menu for MY HR.

| Fa   | irfield                                       | l County   | y Counc         | I HR Portal                  |
|------|-----------------------------------------------|------------|-----------------|------------------------------|
| HOME | MY HR                                         | TIME ENTRY | BENEFIT ENROLLM | ENT LOGOUT                   |
|      |                                               | ormation   |                 |                              |
| V    | » Contacts/D<br>» Deductions<br>» Direct Depo | osits      | IR Portal       | Select Print W2 Forms        |
| W    |                                               |            |                 | Please be patient, this step |
| Pl   | » Positions<br>» Taxes                        | NOT ADD D  | EPENDENTS       | takes a little time to load. |
| Ĺ    | » Print W2 F                                  | orms       | on.             |                              |